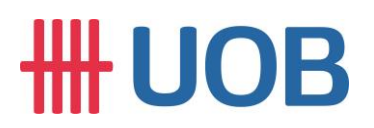

#### USER GUIDE: MULTIPLE OUTLETS / DUITNOW QR CODES CREATION

#### **Important Note:**

==

- User must be granted with system administrator access to access this function.
- This applies to Cross Border QR.

| <b>)</b> 1                         |                                           |                                       |                                       |
|------------------------------------|-------------------------------------------|---------------------------------------|---------------------------------------|
| MENT 🗸                             | ACCOUNTS                                  | PAY & TRANSFER                        | SERVICES                              |
| DUITNOW                            | SERVICES                                  | SEND TO                               | UOB                                   |
| Manage/Reg                         | gister DuitNow ID                         | Send Files                            | to UOB                                |
| Enquire Duit                       | tNow QR Transaction                       | 15                                    |                                       |
|                                    |                                           |                                       |                                       |
| Search                             | າ for DuitNo                              | w QR                                  |                                       |
| Company N<br>NAME1                 | Name *                                    |                                       |                                       |
| Account<br>NAME1                   |                                           |                                       |                                       |
|                                    |                                           |                                       |                                       |
| S                                  | bearch                                    |                                       |                                       |
| ) At the t<br>) Click <sup>C</sup> | top menu bar<br><sup>入</sup> to select Ce | , go to <b>Servic</b><br>ompany ID an | <b>:es</b> > <b>Dui</b><br>d then cli |

\_\_\_\_\_

| Manage DuitNow QR                                                             |           |              | 🗐 Regis              | ter DuitNow QR | ∱ Export |
|-------------------------------------------------------------------------------|-----------|--------------|----------------------|----------------|----------|
| Registered                                                                    |           | O<br>Pending |                      | C)<br>History  |          |
| Register Duit                                                                 | Now QR    |              |                      |                |          |
| <u> </u>                                                                      | 2         |              |                      |                |          |
| Enter Details                                                                 | Authorise | Sen          | d to Bank            |                |          |
|                                                                               |           |              |                      |                |          |
| * Mandatory Fields<br>General Do                                              | etails    |              |                      |                |          |
| * Mandatory Fields<br>General Do<br>Company Name *<br>NAME                    | etails    | ٩            | Bank<br>UOB Malaysia |                |          |
| * Mandatory Fields General Do Company Name * NAME Application Date 21/06/2022 | etails    | ٩            | Bank<br>UOB Malaysia |                |          |
| * Mandatory Fields General Do Company Name * NAME Application Date 21/06/2022 | etails    | Q            | Bank<br>UOB Malaysia |                |          |

| Step 2b                                                                    |                                                                                                    |  |  |  |  |  |  |
|----------------------------------------------------------------------------|----------------------------------------------------------------------------------------------------|--|--|--|--|--|--|
| DuitNow QR Details                                                         |                                                                                                    |  |  |  |  |  |  |
| Account Name, Currency, or Account Number * NAME1                          | Q                                                                                                    |  |  |  |  |  |  |
| Merchant Name *<br>NAME1                                                   | Select a method for funds to be credited into your account.                                                                                                    |  |  |  |  |  |  |
| Credit Method *<br>Real Time                                               | ~                                                                                                    |  |  |  |  |  |  |
| Select Acceptable Source(s):* Tick the acceptal by the payer (Re           | ble sources / transfer method<br>fer to <b>Notes</b> for more info).                                                                                                    |  |  |  |  |  |  |
| ✓ Current or Saving Account                                                | Current / Savings Account Fees & Charges                                                                                                    |  |  |  |  |  |  |
| Credit card                                                                | Credit Card Fees & Charges                                                                                                    |  |  |  |  |  |  |
| ✓ eWallet                                                                  | E-Wallet Fees & Charges                                                                                                    |  |  |  |  |  |  |
| Please ensure you have selected the correct information before proceeding. |                                                                                                    |  |  |  |  |  |  |
| Notes                                                                      |                                                                                                    |  |  |  |  |  |  |
| Credit Method<br>Real Time – Funds immediately credit into<br>the account. | <ul> <li><u>Acceptable Sources</u> <ul> <li>There are 3 options for the source of fund.</li> <li>Different transaction fees apply for each.</li> <li>i. Current/Savings: To receive fund transferred from current/savings account</li> <li>ii. Credit Card: To receive fund made by credit card on mobile App</li> <li>iii. eWallet: To receive fund transferred from the participating e-wallet providers (TnG, ShopeePay, Boost, etc.)</li> </ul> </li> </ul> |  |  |  |  |  |  |

| St | ep 2c                                                                                                    |  |  |  |  |  |
|----|----------------------------------------------------------------------------------------------------|--|--|--|--|--|
|    | — Remove RRN                                                                                                    |  |  |  |  |  |
|    | RRN<br>Outlet Name 2                                                                                                  |  |  |  |  |  |
|    | — Remove RRN2                                                                                                    |  |  |  |  |  |
|    | RRN2<br>Additional Remark 2                                                                                           |  |  |  |  |  |
| [  | I acknowledge that I have read, understood and agree to the DuitNow QR Terms and Conditions.                          |  |  |  |  |  |
|    | Cancel Submit                                                                                                    |  |  |  |  |  |
| a) | Input Reference 1 ( <b>RRN</b> ) i.e. Outlet Name. This will be displayed in account statement and DuitNow QR Report. |  |  |  |  |  |
| b) | Reference 2 ( <b>RRN2</b> ) serves as Additional Remark. This will be displayed in DuitNow QR Report.                 |  |  |  |  |  |
| c) | Tick the 🗹 to indicate that you have read, understood and agree to the DuitNow Terms and Conditions.                  |  |  |  |  |  |
| d) | Click Submit to proceed.                                                                                              |  |  |  |  |  |

| Step 3                                                                                                    |
|----------------------------------------------------------------------------------------------------|
| Authorise Transaction X                                                                                                    |
| We have sent a notification to your UOB Infinity Secure enabled device. Do ensure that you are connected to the internet to receive it.         Confirm the request within the next 60 seconds to proceed.         Idd not receive the notification                                                                                                    |
| Please select token type to proceed.                                                                                                    |
| Infinity Secure Physical Token                                                                                                    |
| Follow these steps on your UOB Infinity App:         1       Open UOB Infinity App 🔊 & select.         Infinity Secure       Infinity Secure                                                                                                    |
| 2 Select ( Transaction Key II & follow the<br>instructions given (Fransaction key II)                                                                                                    |
| 1       1       0       0         3       Enter the following 4 digits       Skip       Skip         on to your Infinity Secure and press       Next         1       2       3       4         Enter the following 8 digits       Heat       Heat                                                                                                    |
| 5 6 7 8<br>on to your Infinity Secure and press Generates Key                                                                                                    |
| Enter the 6-digit transaction key generated      Key this points      Hydroconse      Hydroconse      Hyd |
| Set as default authentication method.                                                                                                    |
| Cancel Submit                                                                                                    |
| Survey     Autors     Inter Token Response     Ploss Comparison     I press Comparison     I press C                                                                                                    |
| Enter "Token Response" by following the given instructions on the screen and click " <b>Submit</b> ".<br>Note: Approval from Administrator checker is required for dual-control setup.                                                                                                    |

| EMENT ACCOUNTS PAY & TRANSFER SERVICES   DUITNOW SERVICES SEND TO UOB   Manage/Register DuitNow ID Send Files to UOB   Manage/Register DuitNow QR Fransactions                                                                                                    |
|----------------------------------------------------------------------------------------------------|
| DUITNOW SERVICES SEND TO UOB   Manage/Register DuitNow ID Send Files to UOB   Manage/Register DuitNow QR Enquire DuitNow QR Transactions                                                                                                    |
| Manage/Register DuitNow QR<br>Enquire DuitNow QR Transactions<br>Manage DuitNow QR<br>Register DuitNow QR<br>Register DuitNow QR<br>Register DuitNow QR                                                                                                    |
| Manage DuitNow QR 🗈 Export                                                                                                    |
| Manage DuitNow QR Register DuitNow QR Export                                                                                                    |
| Manage DuitNow QR 🗭 Register DuitNow QR 🗭 Export                                                                                                    |
| Registree Contracting Contracting Contract |
| Registrant Pending Holory                                                                                                    |
|                                                                                                    |
|                                                                                                    |
| 1 Record(s) 王法 Customise View マ                                                                                                    |
| Company O Bank Reference O Account O DuitNow QR O Application O Application O Merchant Name O Status O Action                                                                                                    |
| NAME1         AC NAME1           200022345         QR221200007           NAME2         21130           NAME2         21130           1063051069         M/R                                                                                                    |
| 1 - 1 of 1 Record(s)                                                                                                    |
|                                                                                                    |
| a) To approve, go to Services > DuitNow Services > Manage/Register D <u>uitNow QR.</u>                                                                                                    |
|                                                                                                    |

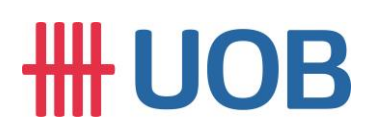

#### B. DuitNow QR Image Download

| Step 1       |                    |                |          |
|--------------|--------------------|----------------|----------|
| EMENT 🗸      | ACCOUNTS           | PAY & TRANSFER | SERVICES |
| DUITNOW      | SERVICES           | SEND TO        | UOB      |
| Manage/Reg   | ister DuitNow ID   | Send Files     | to UOB   |
| Manage/Reg   | gister DuitNow QR  | ]              |          |
| Enquire Duit | Now QR Transactior | าร             |          |
|              |                    |                |          |

To manage or register DuitNow QR, go to Services > DuitNow Services > Manage/Register DuitNow QR.

| ep 2                                                             |                                   |                               |                     |                |             |
|------------------------------------------------------------------|-----------------------------------|-------------------------------|---------------------|----------------|-------------|
| Manage DuitNow QR                                                |                                   |                               | Register DuitNow QR |                |             |
| Registered                                                       | ©<br>Pending                      |                               |                     | fi)<br>History |             |
| * Mandatory Fields                                               |                                   |                               |                     |                |             |
| Search for DuitNow QR                                            |                                   |                               |                     |                |             |
| Company Name *<br>NAME1 1400122265 NAME2 1400122265              |                                   | $\otimes$                     |                     |                |             |
| AC NAME1 1400122265 AC NAME2 1400122265 Search 1 Record(s)       | MYR 1183031142                    |                               |                     |                |             |
| Account 🗘 Account Type 🖒                                         | Merchant Name 🖒                   | DuitNow QR ID 🖒               | Status 🗘            | Action         | Download QR |
| AC NAME1 1400122265 AC<br>NAME2 1400122265 CUR<br>1183031142 MYR | AC NAME1 1400122265               | QRC210507160313520IVTIIL<br>W | Registered          | ł              | <u>+</u>    |
| Click search con                                                 | npany name and<br>uitNow QR image | account numbe                 | er that you         | want           | to manage.  |

| Step 3                                                                                                    |   |  |  |  |  |  |  |
|----------------------------------------------------------------------------------------------------|---|--|--|--|--|--|--|
| Download DuitNow QR                                                                                             | × |  |  |  |  |  |  |
|                                                                                                    |   |  |  |  |  |  |  |
| File & Display Type                                                                                             |   |  |  |  |  |  |  |
| Select File Type: * Sample:<br>PDF<br>Payload<br>Select Display Type: *<br>Sticker<br>Lanyard<br>Tabletop       |   |  |  |  |  |  |  |
| Note: Image here is only for preview. Your company name will be displayed at "Merchant Name"<br>after download. |   |  |  |  |  |  |  |
| Cancel Download                                                                                                 |   |  |  |  |  |  |  |
| a) Select " <b>PDF</b> " from File Type.                                                                        |   |  |  |  |  |  |  |
| b) Then, select " <b>Tabletop</b> " as your display type.                                                       |   |  |  |  |  |  |  |
| c) Click bownload the DuitNow QR image.                                                                         |   |  |  |  |  |  |  |